## **!!IMPORTANTE!! - NOTE PER IL CARICAMENTO DEL EDGUE**

Partendo dal file" DGUEREQUEST\_Appalto XXX.xml", il concorrente è tenuto alla compilazione del EDGUE seguendo le istruzioni contenute nella guida elaborata da Sintel e allegata nella documentazione di gara con file denominato "e-DGUE-Creazione Response 1 1 1.pdf".

Data l'estensione particolare del formato xml, si raccomanda agli operatori economici di procedere al salvataggio del file mediante selezione dello stesso con il tasto dx del mouse, selezionando l'opzione <u>"Salva link con nome".</u>

<u>Per assistenza sulla compilazione si invitano gli operatori economici a contattare esclusivamente l'assistenza tecnica della piattaforma (Numero verde 800.116.738).</u>

N.B. Al termine della procedura di compilazione il sistema consente la restituzione di un DGUE Response in formato PDF e in formato XML: il concorrente è tenuto ad allegare nella busta amministrativa sia il file formato pdf firmato digitalmente sia il file in formato .xml (SENZA ALCUNA SOTTOSCRIZIONE DIGITALE).

IN TUTTI I CASI NON SONO AMMESSE SCANSIONI DI FORMULARI DGUE COMPILATE A MANO E/O ELETTRONICAMENTE